## BlueTrust

## Setting up Credit Card payments

1. Under Account Type, select Credit/Debit Card

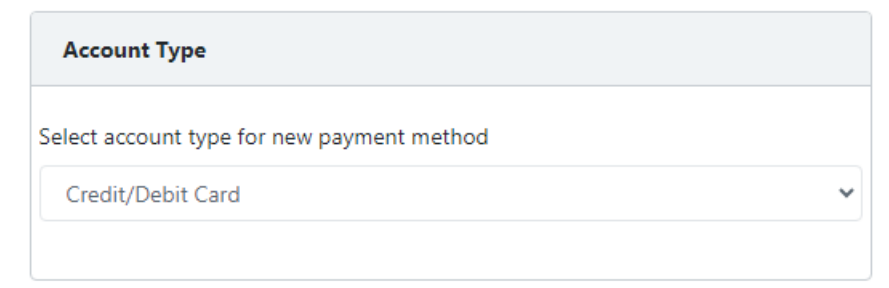

- 2. Update Name on Card to match the name printed on your card
- 3. Enter in your Credit Card Number to match what is printed on your card
- 4. Enter in the **Month** of the Expiration Date printed on your card
- 5. Enter in the **Year** of the Expiration Date printed on your card
- 6. Enter in the CVV/CVC number printed on your card
  - a. For Visa, Mastercard, Discover and Diners Club International cards it is a 3 digit number that appears on the back of your card
  - b. For American Express, it is a 4 digit number that appears on the front of your card
- 7. Check the box for Set as default payment method
- 8. Click Save Payment Information

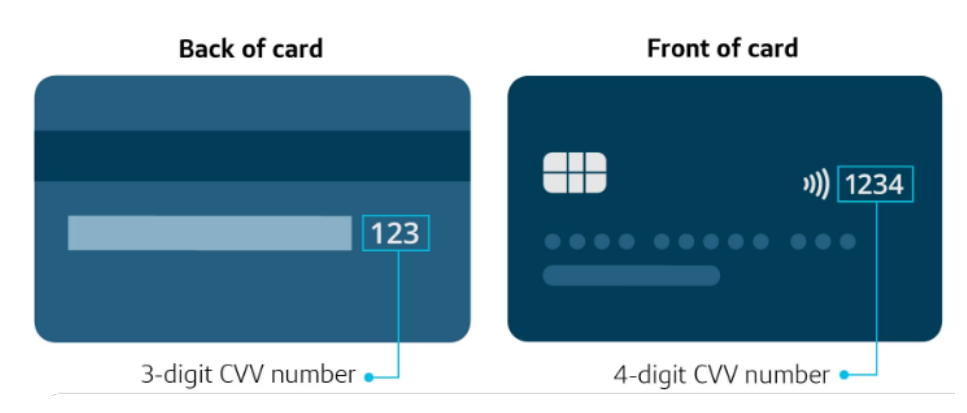